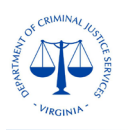

# **Negotiated Claim - Instructions for Resubmission**

The Claim-General Information document details the requirements for submitting the correct and complete claim. If a claim did not meet the mentioned requirements, it will be negotiated back to the grantee with related comments/ reason for negotiation, for corrections. These comments can be found in the email generated by OGMS or in the **Alert History** of negotiated claim.

To correct and resubmit the negotiated claim, the grantee needs to Sign into OGMS at <u>https://ogms.dcjs.virginia.gov</u> on the Login Page as illustrated below:

| ₽ Login                                              |                                                                                                    |
|------------------------------------------------------|----------------------------------------------------------------------------------------------------|
| 1 Enter your user id and password                    | Announcements                                                                                                    |
| User ID                                              | You are accessing the State's information system, the information system usage may be                                                                                                    |
| Password                                             | monitored, recorded, and subject to audit. Unauthorized use of the information system is<br>prohibited and subject to criminal and civil penalties.                                                                                                    |
| SIGN IN                                              | Welcome to OGMSI Registration is open!                                                                                                    |
| Forgot User ID? Forgot Password?                     | The Virginia Department of Criminal Justice Services (DCJS) is excited to announce the official launch of the new Online Grant Management System (OGMS)! We <b>strongly</b> recommend that you create your account ahead of time as the registration process can take time. Even user that manages a DCIS grant will need to registre to receive a legin |
| Click here to Register                               | account. This includes those within your locality that are responsible for submitting a grant<br>application, uploading progress reports, entering financial reports, and requesting funds.<br>Training materials and resources can be located<br>bere bitrs://www.dis.virging.org/arants/comes.training resources.                                      |
| $\mathscr{P}$ Single Sign On For Internal Users Only | noro naposnova adjovnjima goviji anarogno-namnig-resources.                                                                                                    |
| Click Here to Access Single Sign On Tool             | OGMS Technical Support                                                                                                    |
|                                                      | For questions and technical assistance,<br>contact: ogmssupport@dcjs.virginia.gov. Please include your grant number and<br>grant program area in the Subject line (Example: 20-A1234CC20 – CCCA/PSA<br>Grant Program).                                                                                                    |
|                                                      | Internet Browsers                                                                                                    |
|                                                      | The only Internet browsers recommended for use with OGMS are Google Chrome, Edge, and Safari. Users should know that<br>problems could exist within the system through use of any other browser.                                                                                                    |

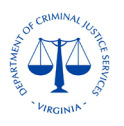

From the Side Menu, click on Grants, which will list all the grants related to the grantee.

| Test User<br>Tester<br>Tester Role |            |
|------------------------------------|------------|
| 7 Dashboard                        | >          |
| Funding Oppor                      | tunities > |
| Applications                       | >          |
| Grants                             | >          |
| My Profile                         | >          |

Select the Grant number, mentioned in the notification email of claim negotiation.

| List of all | Gra      | ant<br>grants |         |                |           |    |                         |                           |                               |
|-------------|----------|---------------|---------|----------------|-----------|----|-------------------------|---------------------------|-------------------------------|
| ≪ Ba        |          |               | •       | 🕑 Help         | 🕞 Log Out |    |                         |                           |                               |
| 1           |          |               |         |                |           |    |                         |                           |                               |
| Activ       | e Grants | Close         | d Gran  | ts             |           |    |                         |                           |                               |
|             | Active   | Grant         | s       |                |           |    |                         |                           |                               |
| All act     | ve gran  | ts are lis    | ted bei | low.           |           |    |                         |                           |                               |
| ID          | * S      | tatus 👘       | Year    | Title          |           | Ψ. | Organization =          | Program Area 👘            | Funding Opportunity           |
| 6874984     | 321 Un   | Iderway       | 2019    | DTPi - 9-20-19 |           |    | Grantee<br>Organization | TEST-Test<br>Program Area | 2-Example Funding Opportunity |

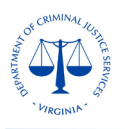

Once you have selected the related **Grant**, you will be directed to the **Grant Components**. Select **Claims** from the list of **Grant Components**.

| E Grant Components                                    |                                             |
|-------------------------------------------------------|---------------------------------------------|
| The grant forms appear below. You can define your own | alerts in the Alerts section                |
| Component                                             | Last Edited                                 |
| General Information                                   | Nov 7, 2019 1:04 PM - System Administrator  |
| Claims                                                | Oct 8, 2019 1:02 PM - System Administrator  |
| Encumbrances                                          |                                             |
| Status Reports                                        | Oct 8, 2019 1:05 PM - System Administrator  |
| Contract Amendments                                   | Oct 8, 2019 1:06 PM - System Administrator  |
| \$ite Visits                                          | Oct 8, 2019 1:07 PM - System Administrator  |
| Contract                                              | Oct 10, 2019 2:16 PM - System Administrator |
| Correspondence                                        | -                                           |
| Grid Budget                                           | Oct 8, 2019 1:00 PM - System Administrator  |
| Funding Opportunity                                   |                                             |
| Application                                           |                                             |
|                                                       |                                             |

A negotiated claim will be in "**Correcting**" Status and the grantee has been notified by an email which includes the comments/reason for negotiation and the deadline for resubmission of the claim. The system will show the list of all claims for the grant. Select the claim in **Correcting** Status.

| Grant List | Genera | Face S | Goals      | Claims | Status | Encumb    | Budget | Person | Consul    | Travel | Subsis | Suppli | Equipm | Contra | Contra       | Corres | Contra | Attach  | Autho |
|------------|--------|--------|------------|--------|--------|-----------|--------|--------|-----------|--------|--------|--------|--------|--------|--------------|--------|--------|---------|-------|
| O Clair    | ms     |        |            |        |        |           |        |        |           |        |        |        |        |        |              |        |        |         |       |
| ID         | *      |        | Туре       |        |        | Status    |        | S      | tart Date |        | End D  | ate    |        | Subr   | mitted Date  |        |        | Paid De | ate   |
| 3732 -     | 001    | 1      | Reimburser | nent   |        | Paid      |        | 0      | 1/01/2022 |        | 03/31/ | 2022   |        | Mar 31 | 1, 2022 8:52 | M      |        | 08/02/2 | 2022  |
| 3732 -     | 002    |        | Reimburser | nent   |        | Paid      |        | O      | 4/01/2022 |        | 06/30/ | 2022   |        | Jun 28 | , 2022 2:47  | PM     |        | 08/12/2 | 2022  |
| 3732 -     | 003    |        | Reimburser | nent   |        | Paid      |        | 0      | 7/01/2022 |        | 09/30/ | 2022   |        | Oct 4  | 2022 1:53 F  | M      |        |         |       |
| 3732 -     | 004    |        | Reimburser | nent   |        | Correctin | 9      | 0      | 7/01/2022 |        | 09/30/ | 2022   |        | Nov 17 | 7, 2022 2:18 | PM     |        |         |       |

A new screen will show the unlocked components/sections of the claim for correction. The components without a Tick Mark in the "Complete?" column are unlocked for edits, as illustrated below. You can only edit the unlocked components.

| Claim Preview Alert History Map Versions                              |           |                         |            |             |          |                  |
|-----------------------------------------------------------------------|-----------|-------------------------|------------|-------------|----------|------------------|
| Claim Details                                                         |           |                         | X Withdraw | Notes (0) 🔛 | Feedback | Q. Preview Claim |
| Claim cannot be Submitted Currently Claim components are not complete |           |                         |            |             |          |                  |
| Component                                                             | Complete? | Last Edited             |            |             |          |                  |
| General Information                                                   | ~         | Mar 23, 2022 5:18 PM -  |            |             |          |                  |
| Reimbursement                                                         |           | Jul 20, 2022 12:40 PM - |            |             |          |                  |
| Detail of Expenditures                                                |           | Mar 23, 2022 5 24 PM -  |            |             |          |                  |
| Claim Supporting Documentation                                        | ~         | Mar 30, 2022 6.54 PM -  |            |             |          |                  |
|                                                                       |           |                         |            |             |          |                  |

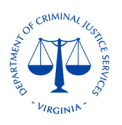

Grantees can also see the negotiations comments in the Alert History Tab of the claim.

| Claim Preview Alert History Ma | p Versions |   |                |                                                  |
|--------------------------------|------------|---|----------------|--------------------------------------------------|
| Claim Details                  |            |   |                | 🗙 Withdraw 🥒 Notes (0) 🖵 Feedback 🛛 🗹 Edit Claim |
| Claim Details                  |            | - | <b>*</b> 1 - 1 |                                                  |

1. For editing the **Reporting Period** or marking/unmarking the claim as **Final**, select the **General Information** from the mentioned list of components, you will be directed to a new screen.

| General Information - Claim |                                              | 🗷 Edit Form |
|-----------------------------|----------------------------------------------|-------------|
| Claim Number:               | 001                                          |             |
| Status":                    | Correction                                   |             |
| Туре":                      | Reimbursement                                |             |
| Report Period:              | 01/01/2022 03/31/2022<br>Start Date End Date |             |
| Final Request?":            | No                                           |             |

Click on Edit Form, you will be directed to below screen.

| General Information - Claim - F | Edit Save Form        |
|---------------------------------|-----------------------|
|                                 | Yes No                |
| Status*:                        | Correcting            |
| Туре*:                          | Reimbursement         |
| Report Period:                  | 07/01/2021 10/01/2021 |
|                                 | Start Date End Date   |
| Final Request?*:                | Yes No                |
|                                 |                       |
|                                 |                       |

Make necessary changes and click on Save Form.

To go back to the list of components, click on the **Back** button at the top left of the screen, otherwise, by saving each form, the system will automatically take you back the list of components.

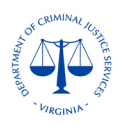

### 2. To edit the **Reimbursement** section, click on **Reimbursement** in the list of components.

| Claim Preview Alert History Map Versions                              |           |                             |            |             |            |                  |
|-----------------------------------------------------------------------|-----------|-----------------------------|------------|-------------|------------|------------------|
| ① Claim Details                                                       |           |                             | × Withdraw | Ø Notes (0) | P Feedback | Q. Preview Claim |
| Claim cannot be Submitted Currently Claim components are not complete |           |                             |            |             |            |                  |
| Component                                                             | Complete? | Last Edited                 |            |             |            |                  |
| General Information                                                   | ~         | Mar 23, 2022 5:18 PM -      |            |             |            |                  |
| Reimbursement                                                         |           | Jul 20, 2022 12:40 PM -     |            |             |            |                  |
| Detail of Expenditures                                                |           | Mar 23, 2022 5:24 PM - **** |            |             |            |                  |
| Claim Supporting Documentation                                        | ~         | Mar 30, 2022 6.54 PM -      |            |             |            |                  |
|                                                                       |           |                             |            |             |            |                  |

### Below screen will open.

| 🗗 Reim             | bursement          | - Current Versi         | on                       |            |                               |                                        |                  |                                  |                   |                               |                         |                | Create New Version             | on i E View         | Versions              |
|--------------------|--------------------|-------------------------|--------------------------|------------|-------------------------------|----------------------------------------|------------------|----------------------------------|-------------------|-------------------------------|-------------------------|----------------|--------------------------------|---------------------|-----------------------|
| I Reimt            | oursement          |                         |                          |            |                               |                                        |                  |                                  |                   |                               |                         | ~              | Mark as Complete               | 🗹 Edit Reim         | bursement             |
| Budget<br>Category | Contract<br>Budget | Expenses This<br>Period | Prior Expenses<br>(Paid) | Total      | Available Balance<br>(Unpaid) | Prior Expenses<br>(Submitted Not Paid) | Total<br>Claimed | Remaining Balance<br>(Unclaimed) | Contract<br>Match | Match Expenses<br>This Period | Prior Match<br>Expenses | Total<br>Match | Remaining Match<br>Requirement | Match<br>Percentage | Total Claim<br>Amount |
| Budget             |                    |                         |                          |            |                               |                                        |                  |                                  |                   |                               |                         |                |                                |                     |                       |
| Personnel          | \$14,063.00        | \$0.00                  | \$4,459.79               | \$4,459.79 | \$9,603.21                    | \$0.00                                 | \$4,459.79       | \$9,603.21                       | \$4,688.00        | \$0.00                        | \$0.00                  | \$0.00         | \$4,688.00                     | 0.00%               | \$0.00                |
| Consultant         | \$0.00             | \$0.00                  | \$0.00                   | \$0.00     | \$0.00                        | \$0.00                                 | \$0.00           | \$0.00                           | \$0.00            | \$0.00                        | \$0.00                  | \$0.00         | \$0.00                         | 0.00%               | \$0.00                |
| Travel             | \$0.00             | \$0.00                  | \$0.00                   | \$0.00     | \$0.00                        | \$0.00                                 | \$0.00           | \$0.00                           | \$0.00            | \$0.00                        | \$0.00                  | \$0.00         | \$0.00                         | 0.00%               | \$0.00                |
| Subsistence        | \$0.00             | \$0.00                  | \$0.00                   | \$0.00     | \$0.00                        | \$0.00                                 | \$0.00           | \$0.00                           | \$0.00            | \$0.00                        | \$0.00                  | \$0.00         | \$0.00                         | 0.00%               | \$0.00                |
| Equipment          | \$0.00             | \$0.00                  | \$0.00                   | \$0.00     | \$0.00                        | \$0.00                                 | \$0.00           | \$0.00                           | \$0.00            | \$0.00                        | \$0.00                  | \$0.00         | \$0.00                         | 0.00%               | \$0.00                |
| Supplies/Other     | \$0.00             | \$0.00                  | \$0.00                   | \$0.00     | \$0.00                        | \$0.00                                 | \$0.00           | \$0.00                           | \$0.00            | \$0.00                        | \$0.00                  | \$0.00         | \$0.00                         | 0.00%               | \$0.00                |
| Indirect Cost      | \$0.00             | \$0.00                  | \$0.00                   | \$0.00     | \$0.00                        | \$0.00                                 | \$0.00           | \$0.00                           | \$0.00            | \$0.00                        | \$0.00                  | \$0.00         | \$0.00                         | 0.00%               | \$0.00                |
|                    | \$14,063.00        | \$0.00                  | \$4,459.79               | \$4,459.79 | \$9,603.21                    | \$0.00                                 | \$4,459.79       | \$9,603.21                       | \$4,688.00        | \$0.00                        | \$0.00                  | \$0.00         | \$4,688.00                     | .00%                | \$0.00                |

#### Click on Edit Reimbursement. A new screen will open as below.

| I Reimb            | oursement          | - Edit               |                             |              |                                  |                                           |                  |                                     |                   |                                  |                         |                |                                | Save Reimt          | pursement             |
|--------------------|--------------------|----------------------|-----------------------------|--------------|----------------------------------|-------------------------------------------|------------------|-------------------------------------|-------------------|----------------------------------|-------------------------|----------------|--------------------------------|---------------------|-----------------------|
| Budget<br>Category | Contract<br>Budget | Expenses This Period | Prior<br>Expenses<br>(Paid) | Total        | Available<br>Balance<br>(Unpaid) | Prior Expenses<br>(Submitted Not<br>Paid) | Total<br>Claimed | Remaining<br>Balance<br>(Unclaimed) | Contract<br>Match | Match<br>Expenses This<br>Period | Prior Match<br>Expenses | Total<br>Match | Remaining Match<br>Requirement | Match<br>Percentage | Total Claim<br>Amount |
| Budget             |                    |                      |                             |              |                                  |                                           |                  |                                     |                   |                                  |                         |                |                                |                     |                       |
| Personnel          | \$214,088.16       | 97707.00             | \$116,381.16                | \$214,088.16 | \$0.00                           | \$0.00                                    | \$214,088.16     | \$0.00                              | \$0.00            | \$0.00                           | \$0.00                  | \$0.00         | \$0.00                         | 0.00%               | \$97,707.00           |
| Consultant         | \$8,840.00         | 0.00                 | \$0.00                      | \$0.00       | \$8,840.00                       | \$0.00                                    | \$0.00           | \$8,840.00                          | \$0.00            | \$0.00                           | \$0.00                  | \$0.00         | \$0.00                         | 0.00%               | \$0.00                |
| Travel             | \$0.00             | \$0.00               | \$0.00                      | \$0.00       | \$0.00                           | \$0.00                                    | \$0.00           | \$0.00                              | \$0.00            | \$0.00                           | \$0.00                  | \$0.00         | \$0.00                         | 0.00%               | \$0.00                |
| Subsistence        | \$0.00             | \$0.00               | \$0.00                      | \$0.00       | \$0.00                           | \$0.00                                    | \$0.00           | \$0.00                              | \$0.00            | \$0.00                           | \$0.00                  | \$0.00         | \$0.00                         | 0.00%               | \$0.00                |
| Equipment          | \$0.00             | \$0.00               | \$0.00                      | \$0.00       | \$0.00                           | \$0.00                                    | \$0.00           | \$0.00                              | \$0.00            | \$0.00                           | \$0.00                  | \$0.00         | \$0.00                         | 0.00%               | \$0.00                |
| Supplies/Other     | \$226,365.84       | 0.00                 | \$123,618.84                | \$123,618.84 | \$102,747.00                     | \$0.00                                    | \$123,618.84     | \$102,747.00                        | \$0.00            | \$0.00                           | \$0.00                  | \$0.00         | \$0.00                         | 0.00%               | \$0.00                |
| Indirect Cost      | \$0.00             | \$0.00               | \$0.00                      | \$0.00       | \$0.00                           | \$0.00                                    | \$0.00           | \$0.00                              | \$0.00            | \$0.00                           | \$0.00                  | \$0.00         | \$0.00                         | 0.00%               | \$0.00                |
|                    | \$449,294.00       | \$97,707.00          | \$240,000.00                | \$337,707.00 | \$111,587.00                     | \$0.00                                    | \$337,707.00     | \$111,587.00                        | \$0.00            | \$0.00                           | \$0.00                  | \$0.00         | \$0.00                         | .00%                | \$97,707.00           |
|                    |                    |                      |                             |              |                                  |                                           |                  |                                     |                   | Last Edi                         | ed By: Julie Derr       | - Nov 22,      | 2022 12:44 PM                  | 🕒 Save Reimb        | ursement              |

You will only be allowed to edit categories for which there is a budget or available balance. All Federal, State General and State Special funding sources for each category should be entered in the "Expenses This Period" column. All local Match (if applicable) should be entered in the "Match Expenses This Period" column. Make necessary changes and click on Save Reimbursement and then click on Mark as Complete button.

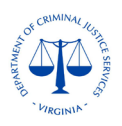

### 3. For editing the **Detail of Expenditures** section, click on **Detail of Expenditures** component.

| Claim Preview Alert History Map Versions                              |           |                              |            |             |            |                  |
|-----------------------------------------------------------------------|-----------|------------------------------|------------|-------------|------------|------------------|
| ① Claim Details                                                       |           |                              | × Withdraw | @ Notes (0) | P Feedback | Q. Preview Claim |
| Claim cannot be Submitted Currently Claim components are not complete |           |                              |            |             |            |                  |
| Component                                                             | Complete? | Last Edited                  |            |             |            |                  |
| General Information                                                   | ~         | Mar 23, 2022 5:18 PM -       |            |             |            |                  |
| Reimbursement                                                         |           | Jul 20, 2022 12:40 PM -      |            |             |            |                  |
| Detail of Expenditures                                                |           | Mar 23, 2022 5:24 PM - ***** |            |             |            |                  |
| Claim Supporting Documentation                                        | 4         | Mar 30, 2022 6.54 PM -       |            |             |            |                  |
|                                                                       |           |                              |            |             |            |                  |

#### A new screen will open as below.

| Detail of Expenditures - Current W   | ersion     |        |                   |            | 12 Create New Version                                | ■ View Versions |
|--------------------------------------|------------|--------|-------------------|------------|------------------------------------------------------|-----------------|
| E Personnel Expenditures - Multi-Lis | st         |        |                   |            | ✓ Mark as Complete                                   | + Add Row       |
| Description                          | Federal    | State  | Special           | Cash Match | In-Kind Match                                        | Tota            |
|                                      |            |        | No Data for Table |            |                                                      |                 |
|                                      |            |        |                   |            | Last Edited By: Angela Donor - Oct 31, 2022 10:47 AM | + Add Row       |
| Consultant Expenditures - Multi-L    | ist        |        |                   |            | ✓ Mark as Complete                                   | + Add Row       |
| Description                          | Federal    | State  | Special           | Cash Match | In-Kind Match                                        | Tota            |
|                                      |            |        | No Data for Table |            |                                                      |                 |
|                                      |            |        |                   |            | Last Edited By: Angela Donor - Oct 31, 2022 10:47 AM | + Add Row       |
| Travel Expenditures - Multi-List     |            |        |                   |            | ✓ Mark as Complete                                   | 🕈 Add Row       |
| Description                          | Federal    | State  | Special           | Cash Match | In-Kind Match                                        | Tota            |
|                                      |            |        | No Data for Table |            |                                                      |                 |
|                                      |            |        |                   |            | Last Edited By: Angela Donor - Oct 31, 2022 10:47 AM | + Add Row       |
| E Subsistence Expenditures - Multi   | -List      |        |                   |            | ✓ Mark as Complete                                   | + Add Row       |
| Description                          | Federal    | State  | Special           | Cash Match | In-Kind Match                                        | Tota            |
| Training Expenses                    | \$2,383.90 | \$0.00 | \$0.00            | \$0.00     | \$0.00                                               | \$2,383.9       |
|                                      | \$2,383.90 | \$0.00 | \$0.00            | \$0.00     | \$0.00                                               | \$2,383.9       |

Click on each category for changes. You can also add new rows by clicking **Add Row** or **Delete** existing row by clicking **Delete Row**. You will be directed to below screen.

| E Personnel Expenditures |                                       | 🔒 Delete Row 🕒 Save Row |
|--------------------------|---------------------------------------|-------------------------|
| Description*:            | Executive Director, Kathleen Petersen |                         |
| Federal*:                | \$0.00                                |                         |
| State*:                  | \$16,810.37                           |                         |
| Cash Match*:             | \$0.00                                |                         |
| In-Kind Match*:          | \$0.00                                |                         |
| Total:                   | \$16,810.37                           |                         |
|                          |                                       | Save Row                |
|                          |                                       |                         |

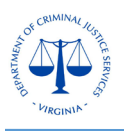

Make necessary changes based on the negation comments and then click **Save Row**. The same way make all changes in other rows. Make sure **all fields** including **Description** are correctly completed. Once all rows are corrected/completed, click on **Mark as Complete** button. Please note that unless all the information is correctly entered and all fields are complete, the system will not mark it as complete. You will see error messages, follow the messages, make necessary corrections, and then click on **Mark as Complete**.

# 4. To submit the OGMS Claim Certification Form, select the Claim Supporting Documentation.

| Claim Preview Alert History Map Versions                                |           |                              |            |             |            |                  |
|-------------------------------------------------------------------------|-----------|------------------------------|------------|-------------|------------|------------------|
| ① Claim Details                                                         |           |                              | × Withdraw | Ø Notes (0) | P Feedback | Q. Preview Claim |
| Claim cannot be Submitted Currently - Claim components are not complete |           |                              |            |             |            |                  |
| Component                                                               | Complete? | Last Edited                  |            |             |            |                  |
| General Information                                                     | ~         | Mar 23, 2022 5:18 PM -       |            |             |            |                  |
| Reimbursement                                                           |           | Jul 20, 2022 12:40 PM -      |            |             |            |                  |
| Detail of Expenditures                                                  |           | Mar 23, 2022 5:24 PM - ***** |            |             |            |                  |
| Claim Supporting Documentation                                          | ~         | Mar 30, 2022 6:54 PM -       |            |             |            |                  |
|                                                                         |           |                              |            |             |            |                  |

#### You will be directed to a new screen as below.

| OGMS Claim Certification Form                                                                                                    | ✓ Mark as Complete                                                         | 🛛 Edit Form            |
|----------------------------------------------------------------------------------------------------|----------------------------------------------------------------------------|------------------------|
| In our collective effort to ensure compliance and accountability, we ask that you please have your designated Financial Officer sign and post the required OGMS Claim Certification form. The signe requirement, is required for all federally funded grants. DCJS does not need any additional invoices, receipts, or documentation posted within OGMS at this time, however, all supporting document upon request for any audit and reconciliation purposes. Should you need the required form, it can be found here: https://www.dcjs.virginia.gov/grants/forms. | d certification, which will be an ong<br>ation should be maintained and ma | going<br>ade available |
| OGMS Claim Certification*:                                                                                                    |                                                                            |                        |
| Last Edited By: Katl                                                                                                    | ileen Petersen - May 27, 2022 4:28 PM                                      | 🗹 Edit Form            |
|                                                                                                    |                                                                            |                        |

Click on Edit Form, which will open below screen.

| OGMS Claim Certification Form<br>our collective effort to ensure compliance and accountability, we<br>quierement, is required for all federally funded grants. DCLS does<br>on request for any audit and reconciliation purposes. Should you | that you please have your designated Financial Officer sign and post the required OGMS Claim Certification form. The signed certification, whi<br>I need any additional involces, receipts, or documentation posted within OGMS at this time, however, all supporting documentation should be mit<br>ed the required from it can be tound here https://www.dcsi.vignia.cov/gantaforms. | Save I<br>save in the same of the same of |
|----------------------------------------------------------------------------------------------------|----------------------------------------------------------------------------------------------------|----------------------------------------------------------------------------------------------------|
| OGMS Claim Certification*:                                                                                                    | Select file                                                                                                    |                                                                                                    |
|                                                                                                    |                                                                                                    | E reason and                                                                                                    |

Click on **Select file**, which will allow you to select the related document from your computer and upload it. Click on **Save Form** and then **Mark as Complete**.

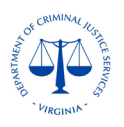

5. To submit the SAM registration certificate (only for Federal funds), select the Claim Supporting Documentation.

| Claim Preview Alert History Map Versions                              |           |                             |                    |                                |
|-----------------------------------------------------------------------|-----------|-----------------------------|--------------------|--------------------------------|
| ① Claim Details                                                       |           |                             | X Withdraw B Notes | (0) 🗜 Feedback 🔍 Preview Claim |
| Claim cannot be Submitted Currently Claim components are not complete |           |                             |                    |                                |
| Component                                                             | Complete? | Last Edited                 |                    |                                |
| General Information                                                   | ~         | Mar 23, 2022 5:18 PM -      |                    |                                |
| Reimbursement                                                         |           | Jul 20, 2022 12:40 PM -     |                    |                                |
| Detail of Expenditures                                                |           | Mar 23, 2022 5:24 PM - **** |                    |                                |
| Claim Supporting Documentation                                        | ~         | Mar 30, 2022 6.54 PM        |                    |                                |
|                                                                       |           |                             |                    |                                |

### You will be directed to below screen.

| Claim Supporting Documentat     | ion - Current Version                   |      |        | Create New Versi          | on E View Versions  |
|---------------------------------|-----------------------------------------|------|--------|---------------------------|---------------------|
| Migrated Claims Certification - | Other Attachments                       |      |        | + Add from Doc Repository | + Add New Attachmen |
| escription                      | File Name 🗷                             | Туре | Size   | Upload Date               | Delete              |
| anad OGMS Claim Cartification   | OGMS Claim Certification 06-28-2022.pdf | pdf  | 183 KB | 06/28/2022 03:33 PM       | Delete              |

## Click Add New Attachment, which will open below screen.

| Attach File   |                       |                   |
|---------------|-----------------------|-------------------|
| Attach File   |                       | Save File X Cance |
| Upload File*: | Select file           |                   |
| Description*: | Description           |                   |
|               | 500 character(s) left |                   |
|               |                       |                   |

Click on **Select file**, which will allow you to upload the document from your computer. Click **Save file**. Grantees also have the option of sending the SAM registration certificate by email to related DCJS staff instead of attaching it to the claim.

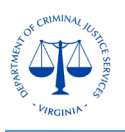

Make sure all the components/ sections are corrected based on the negotiation comments. Once all the related components are correctly completed, it will take you to the screen showing all components **Tick Marked** and you will also see the **Submit Claim** button.

| Claim Preview Alert History Map Versions            |           |                        |                |            |             |            |                  |
|-----------------------------------------------------|-----------|------------------------|----------------|------------|-------------|------------|------------------|
| Claim Details                                       |           |                        | 🖌 Submit Claim | × Withdraw | 🖉 Notes (0) | P Feedback | Q. Preview Claim |
| Claim is in compliance and is ready for Submission! |           |                        |                |            |             |            |                  |
| Component                                           | Complete? | Last Edited            |                |            |             |            |                  |
| General Information                                 | × .       | Jun 28, 2022 3:31 PM - |                |            |             |            |                  |
| Reimbursement                                       | <u></u>   | Jun 28, 2022 3:31 PM - |                |            |             |            |                  |
| LOLE Detail of Expenditures                         | ✓         | Jun 28, 2022 3:32 PM   |                |            |             |            |                  |
| Claim Supporting Documentation                      | ×         | Jun 28, 2022 3:33 PM - |                |            |             |            |                  |

Click on the **Submit Claim** button, once submitted, the claim status will change from **Correcting** to **Submitted**, which will allow DCJS staff to review and process the claim. The negotiation comments mostly include a name and contacts of the DCJS staff to contact for questions or assistance, if required.